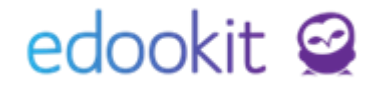

# Nastavení přerušení vzdělávání a návrat/ukončení po přerušení studia (SŠ, VOŠ)

v 1.0

| Obsah školení:      |   |
|---------------------|---|
| Nastavení přerušení | 2 |
| Návrat žáka         | 3 |
| Ukončení žáka       | 5 |

### Nastavení přerušení

Lidé > Žáci/Studenti

Pro nastavení přerušení studia zakliknete okénko před jménem žáka > modré kolečko Volby > zápis > Přerušit studium (SŠ, VOŠ).

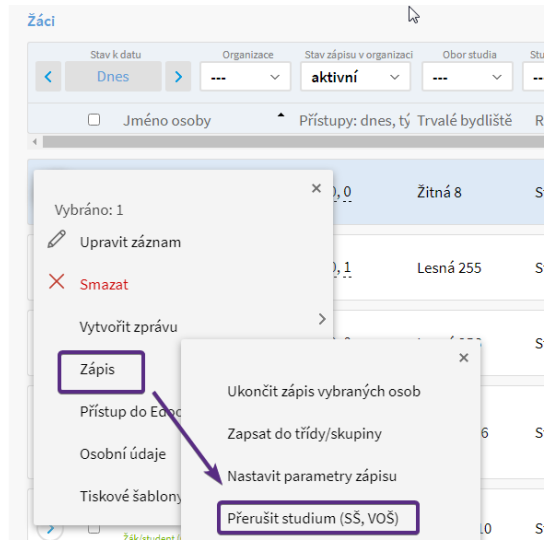

Ve zobrazené tabulce nastavíte datum Poslední den ve škole. Dále Ukončit zápis do organizace: Přerušené vzdělávání a v Datech pro MŠMT:

Stav (KOD\_VETY) = Přerušené vzdělávání

Příznak vzdělávání (PRIZN\_ST) = Přerušení vzdělávání

| řerušit studium (S                            | Š, VOŠ)                           | 🗸 Přerušení studia |
|-----------------------------------------------|-----------------------------------|--------------------|
| 16 kara 6 ana kur                             |                                   |                    |
| vybrane osoby:                                | Benesova Tereza                   |                    |
| Posledni den ve<br>škole:                     | 21.05.2021                        |                    |
| Stav ukončení<br>zápisu:                      | SŠ Edookit 🗸                      |                    |
|                                               | Přerušené vzdělávání 🗸            |                    |
|                                               | Nová hodnota platná od 22.05.2021 |                    |
| Ukončit zápis do<br>skupin:                   |                                   |                    |
| Ukončit zápis do<br>kurzů:                    |                                   |                    |
| Poznámka:                                     |                                   |                    |
| Volitelné parametr                            | y                                 | ~                  |
| Ukončit zápis do<br>předplatitele<br>obědů: ? | 2                                 |                    |
| Data pro MŠMT                                 |                                   |                    |
| Stav:                                         | Přerušené vzdělávání 🗸            |                    |
| Příznak vzdělávání,<br>opakování ročníku:     | Přerušení vzdělávání 🗸            |                    |
|                                               | 🛃 Přenišení studia – Zavřít       |                    |

Položky Datum ukončení (UKONDAT) a Kód ukončení (KOD\_UKON) se u přerušených žáků nevyplňují, vyplňují se pouze u ukončených žáků a absolventů.

Kontrolu můžete provést nejlépe přes Lidé > Školní matrika > Školní matrika (data pro MŠMT), filtr Kategorie údajů = vzdělávání.

| Školní matrika | (data pro MŠMT) |
|----------------|-----------------|
|                |                 |

| DE | ganizace<br>MO VI ~ | Stav (KOD_VETY)                         | ermín sb<br>odzim | ĕru dat<br>20: ∽ -        | Školní | rok Kategori<br>Vzděláv      | ⊧údajð<br>ání ∽         | ⊤řída<br> | Stav ve třídě             | Vlastnos                | sti osob         | Pouze spec. potř.           | ditace dat platná o<br>1.9.2020 | d<br>Vy          | /hledání 1-5 / 5              | 1                |               |                             |                              |                        |
|----|---------------------|-----------------------------------------|-------------------|---------------------------|--------|------------------------------|-------------------------|-----------|---------------------------|-------------------------|------------------|-----------------------------|---------------------------------|------------------|-------------------------------|------------------|---------------|-----------------------------|------------------------------|------------------------|
|    |                     | Žák                                     | ^                 | Stav<br>KOD VETY          |        | Předchozí vzdělá             | IZO školy               | , ze kter | Nejvyšší stupeň<br>STUPEN | Datum zal               | hájení o         | c Kód zahájení d<br>KOD ZAH | oc Datum uko                    | ončen            | I Kód ukončení do<br>KOD UKON | Počet let        | t splněné     | Ročník, ve kterén           | Příznak vzdělává<br>PRIZN ST | Třída - náze           |
| 4  |                     |                                         |                   |                           |        |                              |                         |           |                           |                         |                  |                             |                                 |                  |                               |                  |               |                             |                              |                        |
|    |                     | Daniel Dan (#191)<br>r.č. 0402280010    | $\left( \right)$  | Absolvent<br>od 14.5.2020 | t 🔊    | ZŠ-z 9.ročník<br>od 1.9.2019 | 00019183<br>0d 1.9.2019 | 37 🔊      | Základní vzd              | 1.9.2019<br>od 1.9.2019 | $\triangleright$ | Přijetí do 1.r              | 14.5.2020<br>od 14.5.2020       | $\triangleright$ | Úspěšné abs<br>od 14.5.2020   | 9<br>Od 1.9.2019 | $\rightarrow$ | První ročník<br>od 1.9.2019 | Vzdělávání u<br>od 14.5.2020 | I.A<br>Od 1.9.2019     |
| •  |                     | Kratochvíl Jan (#194<br>r.č. 0408019964 | ) ()              | Přerušené<br>Od 30.9.2020 | évz∱   | ZŠ-z 9.ročník<br>od 1.9.2019 | 00019183<br>0d 1.9.2019 | 37 🔊      | Základní vzd              | 1.9.2019<br>Od 1.9.2019 | $\left( \right)$ | Přijetí do 1.r              | )                               | ∢                | $\triangleright$              | 9<br>Od 1.9.2019 | $\rightarrow$ | Druhý ročník<br>Od 1.9.2020 | Přerušení vz                 | II.A SŠ<br>Od 1.9.2020 |

#### Návrat žáka

Pokud žák přeruší studium a vrátí se zpět, je potřeba žáka zapsat zpět ke vzdělávání. Po návratu žáka do školy v detailu žáka, záložka Zápis do organizace přidáte nový zápis a upravit matriční data.

Lidé > Školní matrika > Školní matrika (data pro MŠMT)

V tomto menu si můžete zobrazit pouze přerušené žáky, nebo najít žáka přes vyhledávání.

| Školní matrik | a (data pro   | MŠMT)                  |                  |                             |    |                    |            |      |                 |                   |                           |                  |       |
|---------------|---------------|------------------------|------------------|-----------------------------|----|--------------------|------------|------|-----------------|-------------------|---------------------------|------------------|-------|
| Organizace    | Stav (KOD     | VETY) Termín sběru dat | Školní rok       | Kategorie údajů             | ті | řída               | Stav ve tř | řídě | Vlastnosti osob | Pouze spec. potř. | Editace dat platná d      |                  | 1     |
| VOŠ Edo ∨     | Přeruš        | ei 🗸 🔰 podzim 202 🗸    | ~                | Osobní úda 🗸                |    | ~                  |            | ~    | ×               |                   | 01.09.2020                | Vyhledání        | :-1/1 |
|               | – Žál         | ¢                      | -                | Rodné číslo                 |    | Pohlaví<br>Pohlavi |            |      | Datum I         | narození          | Kvalifikáto<br>KSTPR      | r státního občan | STPR  |
| >             | Čer<br>r.č. ( | ný Tomáš (#18)         | $\triangleright$ | 0769365527<br>0d 01.09.2015 | >  | Muž<br>od 01.09.20 | 015        |      | > 11.07.20      | 007               | Občan ČR<br>od 01.09.2015 | $\rightarrow$    | Česko |

Modrou šipkou v kolečku před jménem žáka si otevřete detail žáka, záložka Zápis do organizace. Rozkliknete si detail zápisu a přidáte nový stav zápisu Žák/student od data návratu po přerušení. Data uložíte.

| <ul> <li>Zápis do organizace (1)</li> </ul> | Zápis do organizace                                    |                                     |                                          | ×        |
|---------------------------------------------|--------------------------------------------------------|-------------------------------------|------------------------------------------|----------|
| 1-1/1 : +<br>Zapsán v                       |                                                        | Upravit stav zápisu                 |                                          | × Jložit |
|                                             | Osobni údaje: Krat<br>Zápis role: Žák<br>Zápis do: DEM | to<br>IC Stav zápisu:               | Žák/student                              | ♥ Ut621t |
|                                             | Předchozi skola: vy<br>Následná škola: vy              | b<br>Zapsáno od:<br>b<br>Poznámka:  | 30.9 2020                                |          |
|                                             | 20                                                     | Ročník                              | 2.                                       |          |
|                                             | 1-3/3 : • +                                            | Vzdělávací program:<br>Obor studia: | Vzdělávací program pro SŠ 💛<br>Truhlář 🗸 | Alení    |
|                                             | Žák/student                                            | Studijní zaměření:                  | ••• V                                    | CI CH    |
|                                             | > Žák/student                                          |                                     |                                          |          |

Lidé > Školní matrika > Školní matrika (data pro MŠMT)

V rámci matriky je potřeba mít zadány správně v kategorii údajů Vzdělávání následující kódy:

#### Matriční data před návratem:

```
Stav (KOD_VETY) = Přerušené vzdělávání
Příznak vzdělávání (PRIZN_ST) = Přerušené vzdělávání
```

| Školní matrika (data pro MŠMT)                                                                                             |                                                                                                 | ? 7                                                                                                    | Tisk     |
|----------------------------------------------------------------------------------------------------|-------------------------------------------------------------------------------------------------|----------------------------------------------------------------------------------------------------|----------|
| Organizace Stav (KOD_VETY) Termín sběru dat Školní rok                                                                     | Kategorie údajů Třída Stav ve třídě Vlastnosti osob                                             | Pouze spec. potř. Editace dat platná od                                                                                                    |          |
| DEMO VI V V podzim 201 V V                                                                                                 | Vzdělávání ~ ~ ~ ~                                                                              | 01.09.2020 krat × 1-1/1 : /                                                                                                    |          |
| Zák Stav Před                                                                                                    | hozí vzdělá IZO školy, ze kter Nejvyšší stupeň v Datum zahájení                                 | í c Kód zahájení doc Datum ukončení Kód ukončení do Počet let splněné Ročník, ve kterén Příznak vzoe                                                           | a<br>Hav |
| KOD_VETY ODHL                                                                                                    | IZOZ STUPEN ZAHDAT                                                                              | KOD_ZAH UKONDAT KOD_UKON LET_PSD ROCNIK PRIZN_ST                                                                                                    |          |
| Kratochvíl Jan (#194)         Přerušené vz 🏹         ZŠ-z           vzč. 0408019964         0d 29.09.2020         0d 01.02 | 0.ročník 000191837 ⊙ Základní vzd <sup>×1</sup> 01.09.2019 ⊙<br>04 01.09.2019 ⊙ 04 01.09.2019 ⊙ | Přijetí do 1.175         9         Druhý ročníř         Přerušení vz           Od 61.06.2019         Od 61.06.2019         Od 61.06.2020         Od 61.06.2020 | 5        |
|                                                                                                    |                                                                                                 |                                                                                                    |          |
|                                                                                                    |                                                                                                 |                                                                                                    |          |

Matriční data po návratu:

Stav (KOD\_VETY) = Žák/student

Příznak vzdělávání (PRIZN\_ST) = Řádné vzd.po přeruš.vzd.

Celková doba přerušení daného druhu vzdělávání v měsících v dané škole (včetně prázdnin, počítá se každý započatý měsíc): zadáte celkovou dobu přerušení

|                                               | a (data pro MSMT)                                             |                                                         |                                                          |                              |                                |                 |                                                                       |                        |                                                    |                                    |                                            |                                     |                                       |                              |                                     |                                        | násleo                 | dující obrá                                | zek               | ? Tis                          |
|-----------------------------------------------|---------------------------------------------------------------|---------------------------------------------------------|----------------------------------------------------------|------------------------------|--------------------------------|-----------------|-----------------------------------------------------------------------|------------------------|----------------------------------------------------|------------------------------------|--------------------------------------------|-------------------------------------|---------------------------------------|------------------------------|-------------------------------------|----------------------------------------|------------------------|--------------------------------------------|-------------------|--------------------------------|
| Organizace<br>DEMO VI ~                       | Stav (KOD_VETY)                                               | Termín sběru<br>podzim 20                               | dat Školní                                               | v Vz                         | Kategorie údajů<br>zdělávání ~ | ты              | da S                                                                  | tav ve třídě<br>Y      | Vlastnosti o                                       | v Pouze                            | spec. potř.                                | Editace dat platna<br>01.09.2020    | i od<br>krat                          | ×                            | 1-1/1                               | E 🗵                                    |                        |                                            | -                 |                                |
|                                               | Žák                                                           | • SI                                                    | tav<br>DD_VETY                                           | Předchozí v<br>ODHL          | <b>/zdělá IZO š</b><br>IZOZ    | koly, ze kte    | er Nejvyšší s<br>STUPEN                                               | stupeň v C<br>z        | Datum zaháj<br>VAHDAT                              | iení c Kód z<br>KOD_Z              | ahájení d<br><sup>АН</sup>                 | OC Datum uk                         | končení Kó<br>кос                     | d <mark>ukonč</mark><br>uкon | ení do                              | Počet let<br>LET_PSD                   | splněné                | Ročník, ve kto<br>ROCNIK                   | erén Příz<br>PRIZ | Vice ?<br>znak vzuetav<br>w_st |
|                                               | Kratochvíl Jan (#.                                            | 194) Ži                                                 | ák/student                                               | ZŠ-z 9.ročn<br>0d 01.09.2019 | Î 00019                        | 91837           | Základní<br>Od 01.09.201                                              | vzd 😚 🕴                | 01.09.2019                                         | Přijet<br>Od 01.0                  | í do 1.r 🕉                                 | ,                                   | $\triangleright$                      |                              | $\diamond$                          | 9<br>Od 01.09.201                      | 9                      | Druhý ročník<br>Od 01.09.2020              | > Řác<br>Od 3     | Iné vzd.p                      |
|                                               |                                                               |                                                         |                                                          | J                            |                                |                 |                                                                       |                        |                                                    |                                    |                                            |                                     |                                       |                              |                                     |                                        |                        |                                            |                   |                                |
|                                               |                                                               |                                                         |                                                          |                              |                                |                 |                                                                       |                        |                                                    |                                    |                                            |                                     |                                       |                              |                                     |                                        |                        |                                            |                   |                                |
|                                               |                                                               |                                                         |                                                          |                              |                                |                 |                                                                       |                        |                                                    |                                    |                                            |                                     |                                       |                              |                                     |                                        |                        |                                            |                   |                                |
|                                               |                                                               |                                                         |                                                          |                              |                                |                 |                                                                       |                        |                                                    |                                    |                                            |                                     |                                       |                              |                                     |                                        |                        |                                            |                   |                                |
| kolní mati                                    | rika (data pro M                                              | IŠMT)                                                   |                                                          |                              |                                |                 |                                                                       |                        |                                                    |                                    |                                            |                                     |                                       |                              |                                     |                                        |                        |                                            |                   |                                |
| 0 1                                           |                                                               |                                                         |                                                          | ×                            | rok                            | KI I            |                                                                       |                        |                                                    |                                    |                                            |                                     |                                       |                              |                                     |                                        |                        |                                            |                   |                                |
| Organizad                                     | e Stav (KOD_V                                                 | ETY) Terr                                               | mín sběru dat                                            | Skolní                       | IOK                            | Kategorie       | údajů                                                                 | Třída                  | St                                                 | av ve třídě                        | Vlastr                                     | iosti osob 🛛 🖡                      | ouze spec. po                         | otř. Edit                    | ace dat p                           | olatná od                              |                        |                                            |                   |                                |
| DEMO VI                                       | Stav (KOD_V                                                   | FTY) Terr     pod                                       | mín sbēru dat<br>Izim 202 ∨                              | Skolni                       | ~ <b>\</b>                     | vzdělává        | údajů<br>i <b>ní ~</b>                                                | Třída                  | ~                                                  | av ve třídě<br>Y                   | Vlastr                                     | v losti osob                        | Pouze spec. po                        | otř. Edit                    | ace dat p<br>1.09.2                 | olatná od<br>020                       | krat                   | × 1-1                                      | /1                | 1                              |
| DEMO VI                                       | et let splněné R                                              | eTY) Ten<br><b>pod</b><br>očník, ve k                   | mínsbēru dat<br>Izim 202 ∽<br>terén Příznak              | <br>vzdělává                 | ۲řída - ná                     | vzdělává        | <sup>údajů</sup><br>i <b>ní ∽</b> ⊡<br>Třída - typ                    | Třída                  | →<br>Třída - asi                                   | av ve třídě<br>v istenti           | Vlastr<br><br>Způsob                       | plnění pc (                         | Celková do                            | otř. Edit<br>01<br>oba pře   | ace dat p<br>1.09.20<br>Finar       | olatná od<br>020<br>ncování            | <b>krat</b><br>žáka Va | × 1-1<br>zdělávací pr                      | /1                | élka vzděla                    |
| DEMO VI<br>ení do Poče                        | et let splněné R                                              | ETY) Tern<br><b>pod</b><br>očník, ve k<br>DCNIK         | mín sbēru dat<br>Izim 202 ∽<br>terén Příznak<br>PRIZN_ST | vzdělává                     | Třída - ná                     | vzdělává<br>zev | údajů<br>iní ~<br>Třída - tyj<br>TYP_TR-part                          | Třída<br><br>D<br>1    | St<br>Třída - asi<br>TYP_TR-part                   | av ve třídě<br>v<br>istenti<br>2 2 | Vlastr<br><br>Způsob<br>ZPUSOB             | plnění pc (                         | ouze spec. po<br>Celková do<br>RERUS  | otř. Edit<br>01<br>oba pře   | ace dat p<br>L.09.2<br>Finar<br>FIN | olatná od<br>020<br>ncování            | krat<br>žáka Vi        | × 1-1<br>zdělávací pr<br>BOR               | /1                | élka vzděla<br>LST             |
| DEMO VI<br>ení do Poče<br>LET_1<br>Kratochvíl | se Stav (KOD_V<br>et let splněné R<br>splněné R<br>Jan (#194) | ETY) Tern<br>pod<br>očník, ve k<br>ocnik<br>ruhý ročníl | nín sběru dat<br>Izim 202 ~<br>terén Příznak<br>PRIZN_ST | vzdělává<br>vzdělává         | Třída - ná<br>TRIDA            | /zdělává<br>zev | <sup>údajů</sup><br>iní ∽<br>Třída - tyj<br>TYP_TR-part<br>Běžná tříd | Třída<br>D<br>1<br>da/ | St<br><br>Třída - asi<br>TYP_TR-part<br>bez asiste | av ve třídě<br>istenti 2<br>2 2    | Vlastr<br><br>Způsob<br>ZPUSOB<br>ŠD ve šk | plnění pc<br>plnění pc<br>plnění pc | Pouze spec. po<br>Celková do<br>RERUS | otř. Edit<br>01<br>oba pře   | Finar<br>Finar                      | olatná od<br>020<br>ncování<br>ncování | krat<br>žáka Va<br>or  | × 1-1<br>zdělávací pr<br>BOR<br>356H01 Tru | /1                | élka vzděla<br>LST             |

#### Ukončení žáka

Lidé > Školní matrika > Školní matrika (data pro MŠMT) nebo Lidé/Žáci

V menu *Lidé* > Školní matrika > Školní matrika (data pro MŠMT) si můžete zobrazit pouze přerušené žáky, nebo najít žáka přes Vyhledávání.

| Školní matrika | (data pro MŠMT           | )                |               |                             |               |                      |            |                |                     |                           |                  |                  |
|----------------|--------------------------|------------------|---------------|-----------------------------|---------------|----------------------|------------|----------------|---------------------|---------------------------|------------------|------------------|
| Organizace     | Stav (KOD_VETY)          | Termín sběru dat | Školní rok    | Kategorie údajů             | Tř            | ida Stav             | v ve třídě | Vlastnosti oso | b Pouze spec. potř. | Editace dat platná c      |                  | 1                |
| VOŠ Edo ∨      | Přerušei 🗠               | podzim 202 🗸     | ~             | Osobní úda ~                | ·             | ~                    | ~          | ~              | · ] 🗌               | 01.09.2020                | Vyhledání        | -1/1             |
|                | Žák                      |                  | •             | Rodné číslo                 |               | Pohlaví              |            | Datur          | n narození          | Kvalifikáto               | r státního občan | : Státn          |
|                |                          |                  |               | RODC                        |               | POHLAVI              |            | DAT_N/         | AROZ                | KSTPR                     |                  | STPR             |
| > [            | Černý To<br>r.č. 0769365 | máš (#18)<br>527 | $\rightarrow$ | 0769365527<br>od 01.09.2015 | $\rightarrow$ | Muž<br>od 01.09.2015 |            | > 11.07        | .2007               | Občan ČR<br>Od 01.09.2015 | >                | Česko<br>Od 01.0 |

Zakliknete si okénko před jménem žáka > Volby > Zápis > Ukončit zápis vybraných osob.

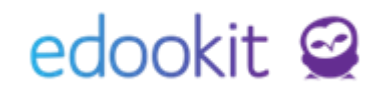

| kolní matrika (data pro MŠMT)<br>Organizace Stav (KOD_VETV)<br>DEMO VI ~ ~ ~     | Termín sběru dat<br>podzim 202 V                               | Školní rok                                    | Katego<br><b>Osobn</b> | rie údajů<br>Í úda ∽ | Třída<br>V | Stav ve třídě               | Vlas | tnosti osob Pouze spec. potř     | Editace dat platná od 01.09.2020 |
|----------------------------------------------------------------------------------|----------------------------------------------------------------|-----------------------------------------------|------------------------|----------------------|------------|-----------------------------|------|----------------------------------|----------------------------------|
| Žák                                                                              |                                                                | <ul> <li>Rodné číslo</li> <li>RODC</li> </ul> |                        | Pohlaví<br>POHLAVI   |            | Datum narození<br>DAT_NAROZ |      | Kvalifikátor státního o<br>KSTPR | Státní občanství<br>STPR         |
| Vebráno: 1                                                                       | ×                                                              | 0408019964<br>0d 01.09.2019                   | ∢                      | Muž<br>Od 01.09.2019 | $\diamond$ | 01.08.2004                  | >    | Občan ČR<br>Od 01.09.2020        | Česko<br>Od 01.09.2020           |
| Upravit záznam     Vytvoříhzprávu     Zápis     Přístup do Edoc     Osobní údaje | ><br>Ukončit zápis vyl<br>Zapsat do třídy/s<br>Nastavit parame | braných osob<br>skupiny<br>try zápisu         | ×                      |                      |            |                             |      |                                  |                                  |

Ve zobrazené tabulce nastavíte datum Poslední den ve škole. Dále Ukončit zápis do vybrané organizace: Přerušené vzdělávání a v Datech pro MŠMT:

Stav (KOD\_VETY) = Ukončené vzděl bez absol.

**Kód ukončení docházky (KOD\_UKON)** = zadáte kód, který odpovídá důvodu ukončení **Příznak vzdělávání (PRIZN\_ST)** = Vzdělávání ukončeno